## Web registration entry sample (common to FE and PE exams)

Notes

1) Be sure to use English keybord.

2) Fill in all necessary items and make sure there are no blanks.

3) If there is a mistake in entry, you will not be able to correct it yourself after registration, so please fill in carefully so that there is no mistake.

From the NCEES website (http://ncees.org/), click "MyNCEES" in the upper right.

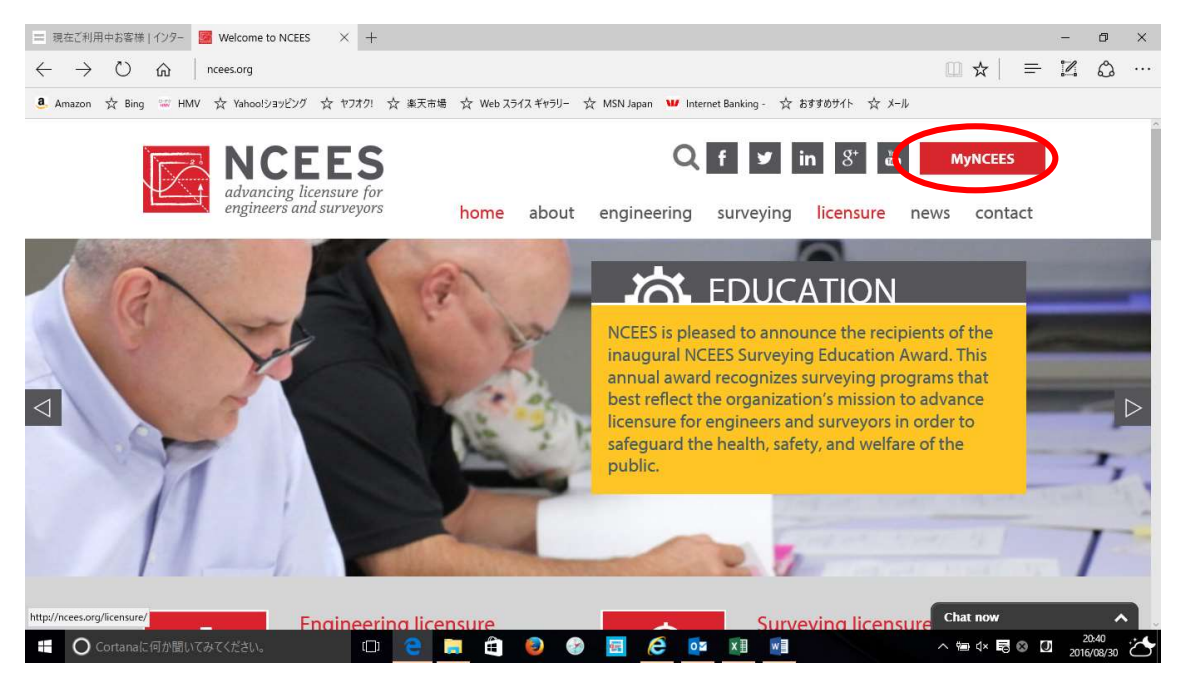

On the screen of Log in or create your account, click "MyNCEES" in the lower left.

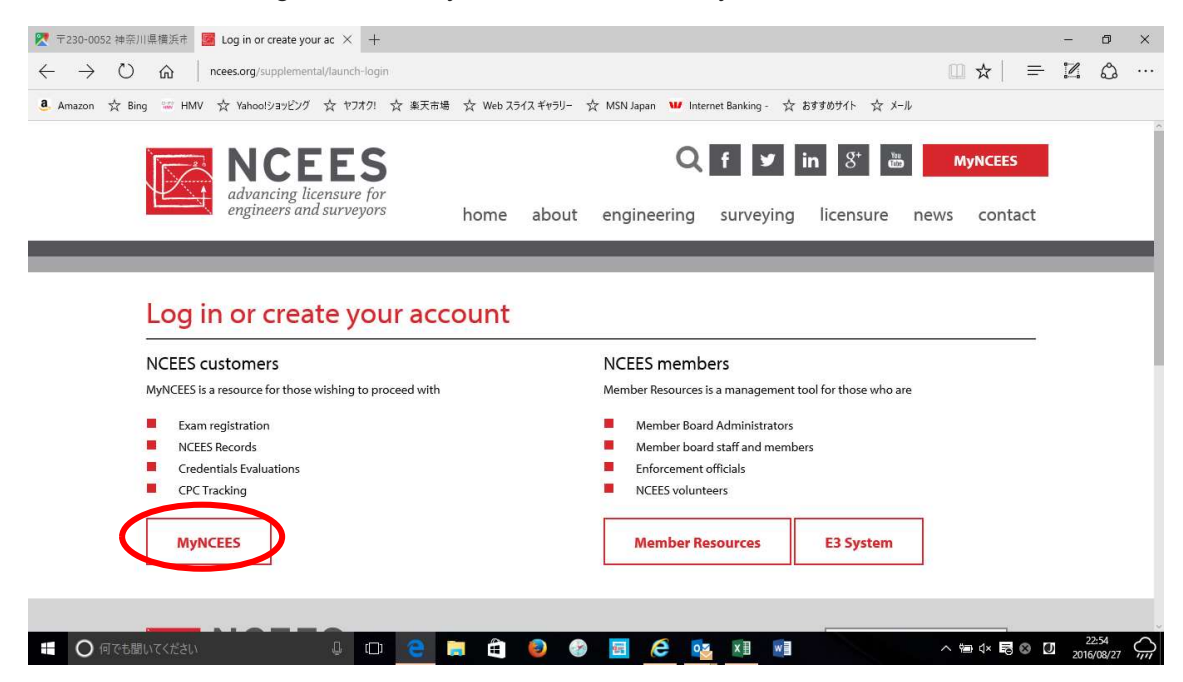

If you have an NCEES account, log in with Username and PW in the top column.

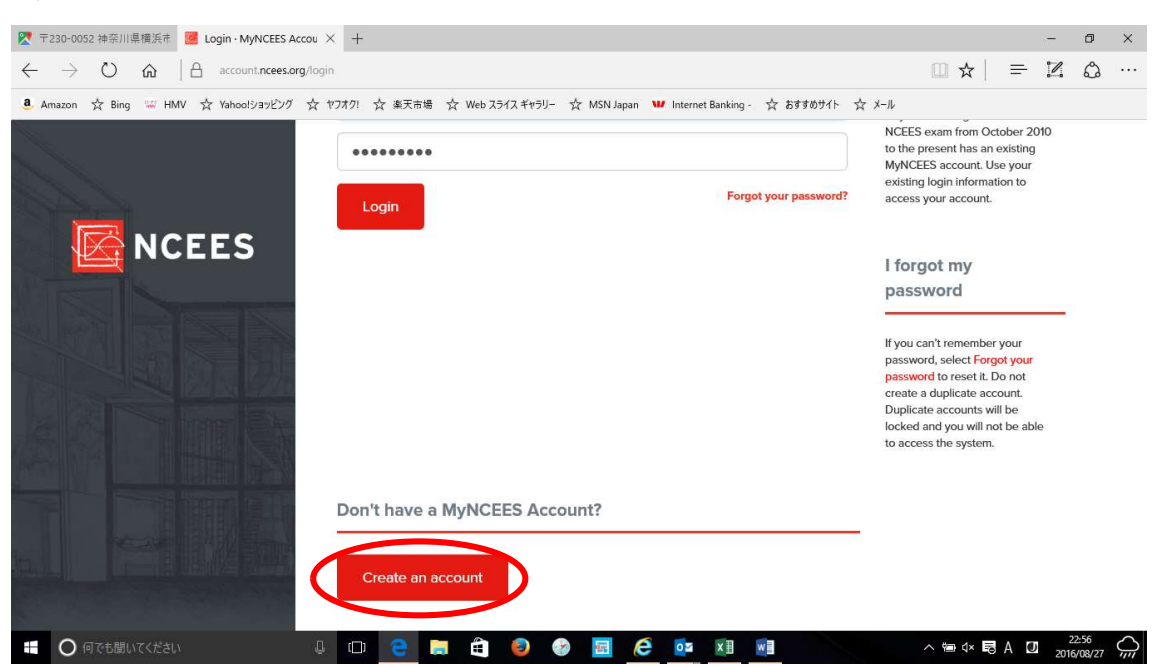

If you do not have an account, click "Create an account" at the bottom.

Fill in all the red circles below. If you do not have a Middle Name, do not fill in.

The password must be at least 8 characters long and must contain at least one uppercase letter, one lowercase letter, and one number.

| 👷 〒230-0052 神奈川県横浜市 🧧 Create an account · Myf ×                                        | < +                                                                                                    | - 0 ×                                                                                                    |
|----------------------------------------------------------------------------------------|----------------------------------------------------------------------------------------------------|----------------------------------------------------------------------------------------------------|
| $\leftarrow$ $\rightarrow$ $\circlearrowright$ $\textcircled{account.ncees.org/regis}$ | ter                                                                                                    | $\square \Leftrightarrow   = \mathbb{Z} \land \cdots$                                                                                                    |
| 🚨 Amazon 🛧 Bing 📟 HMV 🛧 Yahoolවනාචාර 🛧 t                                               | つオク! ☆ 楽天市場 🏠 Web スライス ギャラリー 🏠 MSN Japan 🖤 Internet Banking - 🏠 おすすめサ                                                                                                    | 1F ☆ X-ル                                                                                                    |
| NCEES                                                                                  | Create a MyNCEES Account Userent Dummy JPEC Dummy Middle name                                                                                                    | Do I have an existing<br>MyNCEES account?                                                                                                    |
|                                                                                        | Configure assessor<br>University of the second second | l forgot my<br>password                                                                                                    |
|                                                                                        | info@jpec2002.org January S I∨<br>Confirm Excel<br>info@jpec2002.org ×                                                                                                    | 1990 V<br>If you can't remember your<br>password, select Forgot your<br>password to reset it. Do not<br>create a duplicate account.<br>Duplicate accounts will be<br>locked and you will not be able<br>to access the system. |
|                                                                                        | Terms of Use and Privacy Statement                                                                                                    |                                                                                                    |
| ● 何でも聞いてください 🛛                                                                         | 🗆 🙋 🗟 🧐 🧐 🖉 🖬 📲                                                                                                    | ∧ 1 d× 1 A 🛛 2016/08/27 ↔                                                                                                    |

When all the entries are completed, put a check mark in "I agree to the Terms of Use and Privacy Statement" at the bottom and click "Submit".

| 🔀 〒230-0052 神奈川県横浜市 🧧 Create an account · Myr                                        | × +                                                                                                    |                                                    | - 0 ×                                                                                         |
|--------------------------------------------------------------------------------------|----------------------------------------------------------------------------------------------------|----------------------------------------------------|-----------------------------------------------------------------------------------------------|
| $\leftarrow$ $\rightarrow$ $\circlearrowright$ $\textcircled{account.ncees.org/red}$ | gister                                                                                                    |                                                    | $\square \Leftrightarrow   = \mathbb{Z} \land \cdots$                                         |
| 🦲 Amazon 📩 Bing 🐨 HMV 🛧 Yahoolවමාළුවාර 👷                                             | ヤフオク! ☆ 楽天市場 ☆ Web スライス ギャラリー ☆ MSN Ja                                                                                                    | pan 🖤 Internet Banking - 🧙 おすすめサイト 📩 メール           |                                                                                               |
|                                                                                      | Your password must be at least 8 characters long.     Your password must include both upper and lower case letters.     Your password must include at least one number. Confirm Password | Last Name (Surname/Family Name) JPEC Date of birth | access your account.<br>I forgot my<br>password                                               |
| NCEES                                                                                |                                                                                                    | January ~ (~ 1990 ~                                | If you can't remember your                                                                    |
|                                                                                      | Email                                                                                                    |                                                    | password, select Forgot your<br>password to reset it. Do not                                  |
|                                                                                      | info@jpec2002.org                                                                                                    |                                                    | create a duplicate account.<br>Duplicate accounts will be                                     |
|                                                                                      | Confirm Email                                                                                                    |                                                    | locked and you will not be able<br>to access the system.                                      |
|                                                                                      | info@jpec2002.org                                                                                                    |                                                    |                                                                                               |
|                                                                                      |                                                                                                    |                                                    | Password                                                                                      |
|                                                                                      | Terms of Use and Privacy Statement                                                                                                    |                                                    | Requirements                                                                                  |
|                                                                                      | You must agree to the Terms of Use an                                                                                                    | nd Privacy Statement to register.                  | For security, your password must contain the following:                                       |
|                                                                                      | Submit                                                                                                    |                                                    | At least 8 characters     At least 1 letter upper case     letter and 1 lower case     letter |
| ■ ○ 何でも聞いてください 0                                                                     | . 🗆 😑 🥫 🖨 🧕 😔 🖪                                                                                                    | ê 🔯 🕅 📓                                            | ∧ 📾 ⊄× 🗟 ⊗ Ӣ 23:03 🎧                                                                          |

The screen will change to the following screen, at this point, e-mail from NCEES will be sent to the address registered, so open the e-mail and click on the URL described in the e-mail.

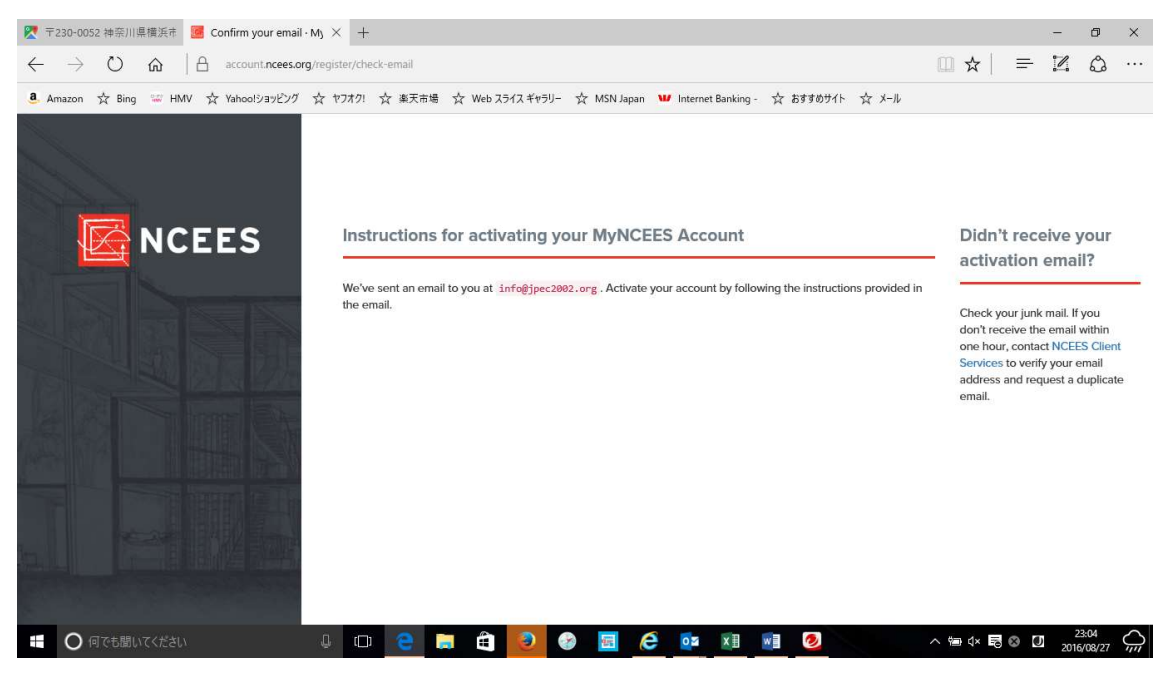

Subject MyNCEES Account Email Verification Sender NCEES "<noreply@ncees.org> Dummy JPEC, To finish activating your account - please visit https://account.ncees.org/register/xxoicy5gvf48wcsogoc0wokc8ssxxxx NCEES When clicking the URL, the screen of "MyNCEES Dashboard" like this will appear, so click on the leftmost Exam.

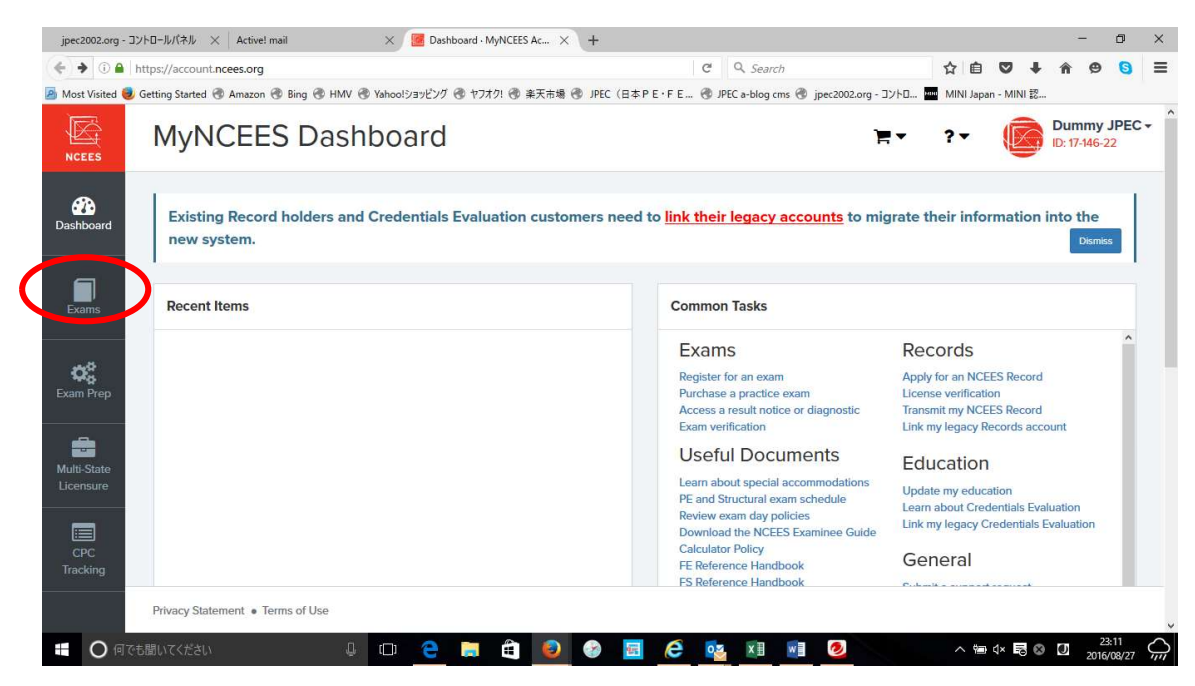

Click "Register for an exam" on the screen below.

| jpec2002.org - コントロールパネル × Active! mail                  | × 📕 Exams · MyNCEES Account × +      |                  |                          |                |             |         | -                     | ٥              | × |
|----------------------------------------------------------|--------------------------------------|------------------|--------------------------|----------------|-------------|---------|-----------------------|----------------|---|
| ( I https://account.ncees.org/exams/                     |                                      | C                | Q. Search                | 1              | i di l      | ⇒ +     | <b>^ 9</b>            | 0              | ≡ |
| 🔊 Most Visited 🧶 Getting Started 🐨 Amazon 🛞 Bing 🛞 HMV 🤅 | 🖻 Yahoo!ショッピング 🕭 ヤフオク! 🕘 楽天市場 🛞 JPEC | :(日本РЕ•ГЕ 🛞 ЈРЕС | C a-blog cms 🛞 jpec2002. | org - コントロ 📶 M | INI Japan - | MINI 認  |                       |                |   |
| RCEES Exams                                              |                                      |                  |                          | `≡ - ?         | •           |         | Dummy<br>ID: 17-146-2 | JPEC<br>22     | · |
| Active Exam Registrations                                |                                      |                  |                          |                |             |         |                       |                |   |
| Exams                                                    | + Register for an exam               |                  |                          |                |             |         |                       |                |   |
| <b>C</b><br>Exam Prep                                    |                                      |                  |                          |                |             |         |                       |                |   |
| Multi-State<br>Licensure                                 |                                      |                  |                          |                |             |         |                       |                |   |
| CPC<br>Tracking                                          |                                      |                  |                          |                |             |         |                       |                |   |
| Privacy Statement                                        |                                      |                  |                          |                |             |         |                       |                |   |
| ■ 〇 何でも聞いてください 🔒                                         | 🗆 🤮 蒚 🖨 🧕 📀                          | 🖬 🙆 🔯            | x1 💽 🧕                   |                | ^ ∰ ⊄       | × 179 🛚 | 22<br>2016            | 3:12<br>/08/27 |   |

Register "Contact Information" and "Education Information" from here.

First, click Contact Information.

| 🕑 🛈 🔒 🛛 https            | s://account. <b>ncees.org</b> /exam-landing/                                                       | C Q Search                          |                                                                                  | ☆自                                      | ♥ ↓        | <b>A B</b>                   | 6                  |
|--------------------------|----------------------------------------------------------------------------------------------------|-------------------------------------|----------------------------------------------------------------------------------|-----------------------------------------|------------|------------------------------|--------------------|
| Most Visited 🥑           | Getting Started 🐨 Amazon 🐨 Bing 🐨 HMV 🐨 Yahoo!ショッピング 🐨 ヤフオク! 🐨 楽天市場 🐨 JPEC                         | (日本PE・FE ③ JPEC a-blog cms ④ jpec20 | 02.org - コントロ                                                                    | MINI Japan                              | - MINI 認   |                              |                    |
|                          | Exams                                                                                              |                                     | ) <b>H</b> •                                                                     | ?-                                      |            | Dummy<br>ID: 17-146-:        | JPEC<br>22         |
| ashboard                 | A You must complete these items prior to registration.                                             | ×                                   | Help<br>Entering inform                                                          | nation                                  |            |                              |                    |
| Exams                    | Exam Production Prerequisites                                                                      |                                     | Select a section<br>All sections must<br>register for an ex<br>Sections bioblind | to enter or up<br>I be complete<br>cam. | date the n | equired info<br>-date in orc | ormation<br>fer to |
| ¢                        | Education information Provide details for each college, university, and technical school attended. |                                     | Sections highligh                                                                | ited in yellow                          | require yo | iur attentior                | n.                 |
| xam Prep                 | Review<br>Information must be reviewed every 90 days.                                              |                                     |                                                                                  |                                         |            |                              |                    |
| Multi-State<br>Licensure | Register for an exam                                                                               |                                     |                                                                                  |                                         |            |                              |                    |
| CPC<br>Tracking          |                                                                                                    |                                     |                                                                                  |                                         |            |                              |                    |
| Tracking                 | Privacy Statement.   Terms of Use rendersem-landing/potent                                         |                                     |                                                                                  |                                         |            |                              |                    |

Write personal information. Please enter the address etc in the first Address 1.

(For example, if it is 2 - chome 10 - 17, enter 2-10 - 17)

You can enter the town name in Address 2, if you want, Address 2 in two, or you can leave Address 3 blank. City puts the name of the city, or the district.

Postal code fills in Japan's 7-digit zip code except a hyphen.

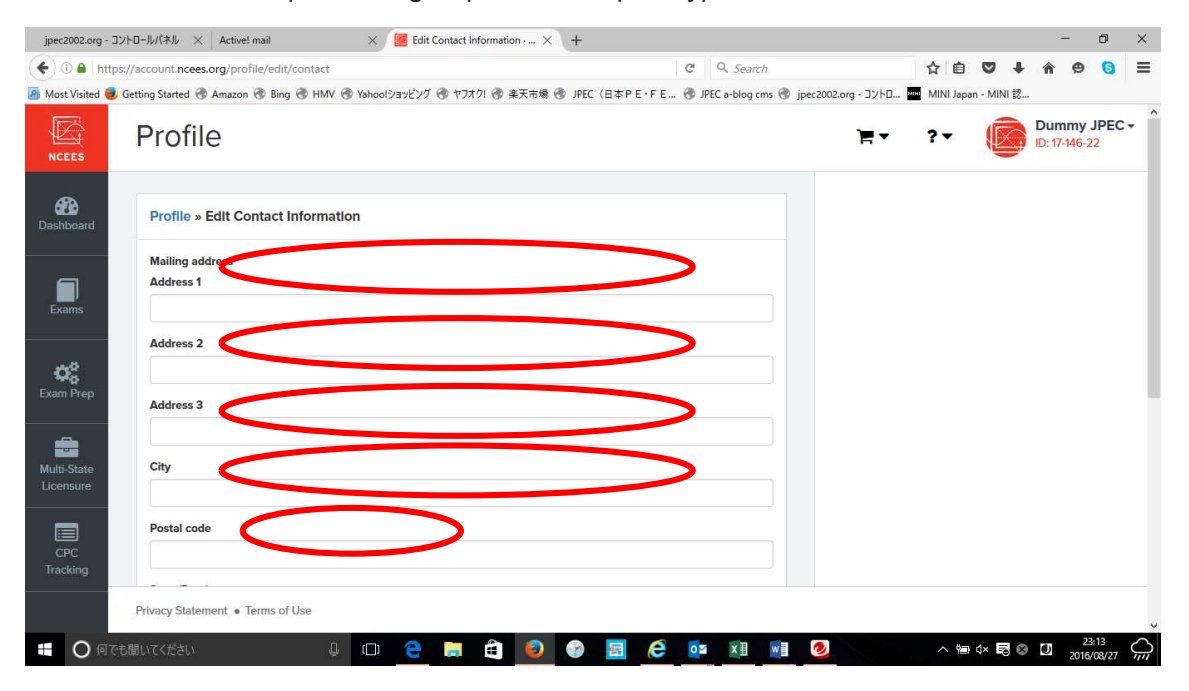

State / Province fills the name of the state / province, Primary Phone Number fills the telephone number that is always used. Following + representing international calls, enter the country code 81 of Japan, the telephone number without the first zero of the area code excluding a hyphen. Please be sure to fill out the telephone number of Alternative Phone

Number. Emergency Contact Name fills in the emergency contact's name (eg spouse, parents etc.) of the contact person and fills in the phone number of the contact person in case of emergency.

If there is a missing entry you cannot proceed. Finally click "Update Information" to confirm.

| jpec2    | 2002.org - コントロ | Iールパネル × Active! mail                | ×              | Edit Contact Info | ormation · × | +           |           |               |           |                |      |              |        | - | ٥                  | ×   |
|----------|-----------------|--------------------------------------|----------------|-------------------|--------------|-------------|-----------|---------------|-----------|----------------|------|--------------|--------|---|--------------------|-----|
| (+)      | D 🔒   https://a | account.ncees.org/profile/edit/conta | ct             |                   |              |             | C         | Q. Search     |           |                | ☆    |              | •      | â | ø (                | =   |
| Most     | t Visited 🥑 Get | ting Started 🛞 Amazon 🛞 Bing 🛞 H     | MV 🛞 Yahoo!ショッ | ビング 🕲 ヤフオク!       | 🕲 楽天市場 🕲     | JPEC(日本 P E | :•FE 🛞 JF | EC a-blog cms | s 🕲 jpec2 | 002.org - コントロ | . MI | NI Japan - I | MINI 認 |   |                    |     |
| CF<br>CF | PC              | Postal code                          |                |                   |              |             |           |               |           |                |      |              |        |   |                    | Ŷ   |
| Irac     | .king           | State/Province                       |                |                   |              |             |           | × Ŧ           |           |                |      |              |        |   |                    |     |
|          |                 | Primary phone number                 | <              |                   |              |             |           |               |           |                |      |              |        |   |                    |     |
|          |                 | Alternate phone number               | <              |                   |              |             |           |               |           |                |      |              |        |   |                    |     |
|          |                 | Emergency Contact Name               | <              |                   |              |             |           |               |           |                |      |              |        |   |                    |     |
|          |                 | Emergency Contact Number             | <              |                   |              | >           |           |               |           |                |      |              |        |   |                    |     |
|          |                 | Update information                   |                |                   |              |             |           |               |           |                |      |              |        |   |                    |     |
|          | F               | Privacy Statement • Terms of Use     |                |                   |              |             |           |               |           |                |      |              |        |   |                    | ~   |
|          | O 何でも聞          |                                      | ↓ (D) 4        | е 🛤               | ê 🧕          | <u>ک</u>    | e 💀       | ×I            | w]] 🧕 🩋   | 2              | ,    | ~ ∰ 4×       | 8      | O | 23:14<br>2016/08/3 | 7 Q |

At this point, confirm that the column of Contact Information on the screen below has changed to green. If it does not change to green, there is a possibility of entry mistake or input mistake so return to the previous screen and input again. Click Education Information.

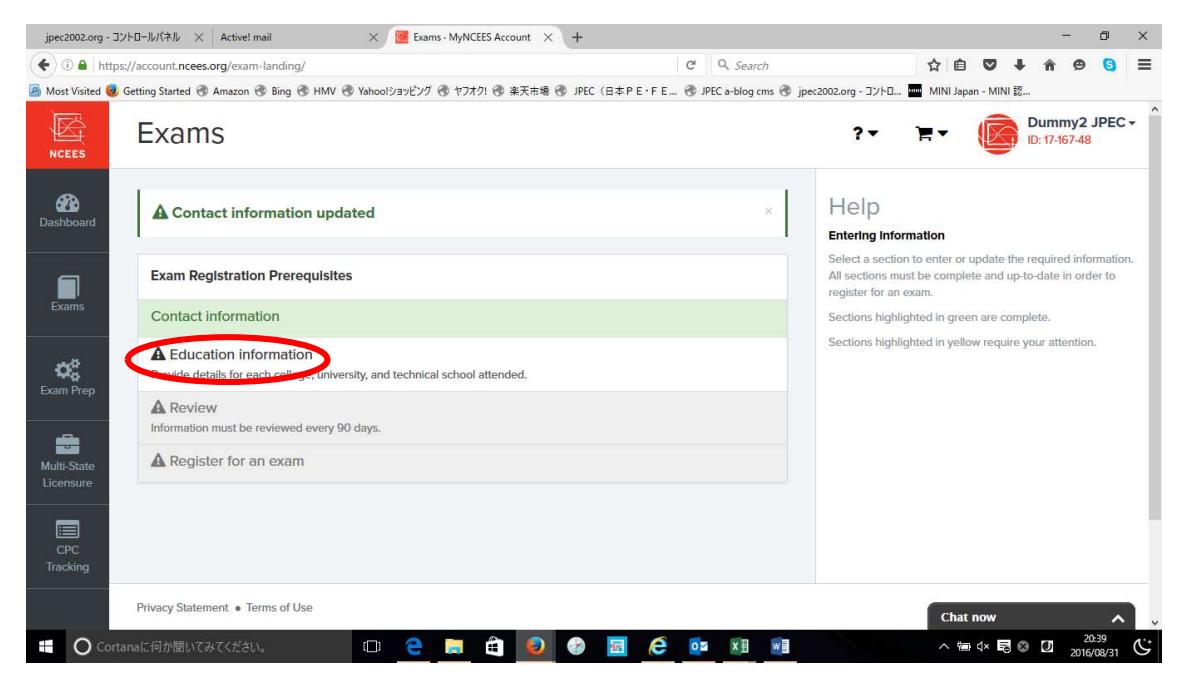

Ignore High School and click "Add Education", the choices are displayed, so select the degree you want to register (minimum bachelor's degree requires registration).

| 🗲 🛈 🔒   https://a                                                                                               | account. <b>ncees.org</b> /education/                              | E C Q Se                                                                | earch 🏠 🖨 🛡 🖡 🕱 🧐 🗏                                                                                                    |
|----------------------------------------------------------------------------------------------------|--------------------------------------------------------------------|-------------------------------------------------------------------------|----------------------------------------------------------------------------------------------------|
| 🛓 Most Visited 🥑 Gett                                                                                           | ting Started 💮 Amazon 🛞 Bing 🛞 HMV 🛞 Yahoo!>=                      | ョッピング 🕙 ヤフオク! 🛞 楽天市場 🛞 JPEC(日本 P E・F E 🛞 JPEC a-blo                     | og cms 🛞 jpec2002.org - コントロ 🏧 MINI Japan - MINI 認                                                                                                    |
|                                                                                                    | Education Informati                                                | on                                                                      | ?▼ ►▼ Dummy2 JPEC -<br>ID: 17-167-48                                                                                                    |
| Bashboard                                                                                                    | Education Information                                              | ★ Add education → ✓ Done adding education →                             | Help                                                                                                    |
| Exams                                                                                                    | Post-secondary education   Add education  Accornection             |                                                                         | It is important to enter accurate information about your<br>education. Some state licensing boards have expedited<br>approval processes for candidates with certain accredited<br>degrees. In most cases, an official transcript in not required.<br>However, if an official transcript is sent to NCEES, it will |
| Exam Prep                                                                                                    | Bachelor's Degree<br>Master's Degree<br>Doctoral Degree            | G₹ Ed                                                                   | After entering your high school graduation date, add<br>education information for each college, university, and<br>technical school attended. Include graduate work, evening<br>school and other education for which academic credit was                                                                          |
| Multi-State                                                                                                    | Non Degree<br>Applicants to the NCEES Records Program are<br>date. | required to account for all time starting with their high school gradua | given. Exam Registrants                                                                                                    |
| Licensure                                                                                                    |                                                                    |                                                                         | Some states require verification of your education prior to<br>authorizing you to take an exam. Check the requirements of<br>your state licensing board. If you do not need to have your<br>education verified, select "Done adding education" to<br>continue.                                                    |
| The second second second second second second second second second second second second second second second se |                                                                    |                                                                         | Records Program Applicants                                                                                                    |

Register information on university bachelor's degree. If you enter the first letter of the school name, the list of schools will appear, so please choose from it. However, Japanese universities are registered with omitting "The". Select Other Technical for the Degree and enter the degree name acquired at the time of graduation in Other Degree Name. Please choose your date of enrollment and the date of graduation. Finally click "Add Education".

| jpec2002.org - コン        | トロールパネル × Active! mail                                | × Education Information - I | M × +                 |                     |        |                |                |             |             | -                 | ٥        | ×  |
|--------------------------|-------------------------------------------------------|-----------------------------|-----------------------|---------------------|--------|----------------|----------------|-------------|-------------|-------------------|----------|----|
| 🗲 🛈 🔒   https;           | ://account. <b>ncees.org</b> /education/add/bachelors |                             |                       | C Q Search          |        |                | ☆ 自            |             | k i         | ñ 9               | 0        | ≡  |
| 🗿 Most Visited 🥑 G       | Getting Started 🐨 Amazon 🐨 Bing 🐨 HMV 🛞               | Yahoo!ショッピング 🕙 ヤフオク! 💮 楽    | 天市場 🕙 JPEC(日本 P E・F E | . 🛞 JPEC a-blog cms | ipec20 | 02.org - コントロ. | MINI Jap       | an - MINI 🕻 | g           |                   |          |    |
|                          | Education Inform                                      | nation                      |                       |                     |        | ?•             | <b>₽</b> ▼     |             | Du<br>ID: 1 | mmy2<br>17-167-48 | JPEC     | •  |
| 2000<br>Dashboard        | Add a Bachelor's degree                               |                             |                       |                     |        | Help           | stitution and  | learee fro  | m the       | dron do           | wn lists |    |
|                          | Institution                                           |                             |                       |                     |        | provided.      | outduori unu · | Jegree no   | in ure      | unop doi          | 1111010  |    |
| Exams                    | University of Tokyo (Bunkyo, Tokyo, Ja                | apan)                       |                       | х т                 |        |                |                |             |             |                   |          |    |
|                          | Other Technical                                       |                             |                       | *                   |        |                |                |             |             |                   |          |    |
| Exam Prep                | Other Degree Name                                     |                             |                       |                     |        |                |                |             |             |                   |          |    |
|                          | Bachelor of Engineering                               |                             |                       |                     |        |                |                |             |             |                   |          |    |
| Multi-State<br>Licensure | Start Date                                            |                             |                       |                     |        |                |                |             |             |                   |          |    |
| CPC<br>Tracking          | Graduation Date (or Expected)                         |                             |                       |                     |        |                |                |             |             |                   |          |    |
|                          | Privacy Statement • Terms of Use                      |                             |                       |                     |        |                | Cha            | t now       |             |                   | ^        | L. |
| O Corta                  | inaに何か聞いてみてください。                                      | 🗆 😑 📄 🗃                     | 🕘 🚱 🖪 🤗               | o≊ x∎               | w 🔤    |                | ~ *            | ∎ 4× 🖪      | 8           | 2016              | 252      | Ċ, |

A confirmation screen will be displayed, so click on Done addition education. Since verification has been completed with the documents submitted to JPEC for Verification, there is no need to perform Verify on this screen, so you do not need to click Verify. If you mistakenly click on Verify, you will be asked to submit a certificate from NCEES, so please

## return.

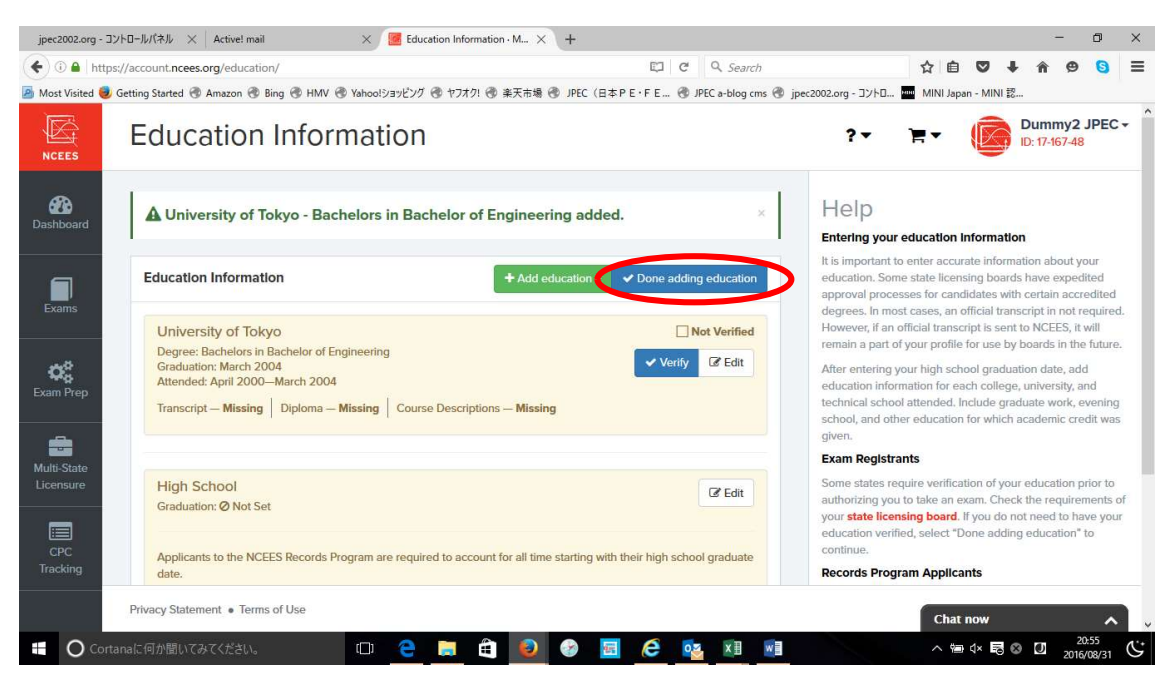

At this point confirm that both "Contact Information" and "Education Information" are green and click the Review button. If it is not green or you cannot click the Review button, it is considered that there is a missing entry or an input mistake somewhere, so please return and fill it in again.

| jpec2002.org - コントロ      | ロールパネル × Active! mail                                           | X 🔀 Exams - MyNCEES Acco             | ount × +       |               |                    |                                                        |                                                   |                       | -                       | ٥                     | ×    |
|--------------------------|-----------------------------------------------------------------|--------------------------------------|----------------|---------------|--------------------|--------------------------------------------------------|---------------------------------------------------|-----------------------|-------------------------|-----------------------|------|
| 🗲 🗲 🗊 🚔   http           | ps://account.ncees.org/exam-landing/                            |                                      |                | G             | Q Search           |                                                        | ☆ <b>é</b> €                                      | •                     | ¢                       | 9 6                   | ≡    |
| 🔊 Most Visited 🥑 Get     | etting Started 🐨 Amazon 🛞 Bing 🛞 HMV                            | ③ Yahoo!ショッピング ③ ヤフオク! ③ 当           | 楽天市場 🕙 JPEC(日本 | SPE·FE 🛞 JPEC | C a-blog cms 🛞 jpe | ec2002.org - コントロ                                      | MINI Japan - M                                    | AINI 認                |                         |                       |      |
| NCEES                    | Exams                                                           |                                      |                |               |                    | ?•                                                     | F• (                                              |                       | Dummy<br>D: 17-167-     | 2 JPEC<br>48          | C+ ^ |
| Bashboard                | A Education updated                                             |                                      |                |               | ×                  | Help<br>Entering Infor                                 | mation                                            |                       |                         |                       |      |
|                          | Exam Registration Prerequisit                                   | es                                   |                |               |                    | Select a section<br>All sections mu<br>register for an | n to enter or upda<br>ist be complete ai<br>exam. | ate the n<br>nd up-to | equired ir<br>Hate in c | oformatic<br>order to | on.  |
| Exams                    | Contact information                                             |                                      |                |               |                    | Sections highli                                        | ghted in green an                                 | e compl               | ete.                    |                       |      |
|                          | Education information<br>Provide details for each college, univ | ersity, and technical school attende | ed.            |               |                    | Sections highli                                        | ghted in yellow re                                | quire yo              | ur attenti              | ion.                  |      |
|                          | Review                                                          | 90 days.                             |                |               |                    |                                                        |                                                   |                       |                         |                       |      |
| Multi-State<br>Licensure | A Register for an exam                                          |                                      |                |               |                    |                                                        |                                                   |                       |                         |                       |      |
| CPC<br>Tracking          |                                                                 |                                      |                |               |                    |                                                        |                                                   |                       |                         |                       |      |
|                          | Privacy Statement      Terms of Use                             |                                      |                |               |                    |                                                        | Chat nov                                          | v                     |                         | ~                     | η.   |
| O Cortana                | aに何か聞いてみてください。                                                  | 🗆 🤶 📑 🖨                              | و چ            | ê 💀           | x 🗄 🛛 🖬            |                                                        | ~ 100 ⊄×                                          | 80                    | []] <sub>20</sub>       | 21:05<br>016/08/31    | ÿ    |

All registered data will be displayed, so please check them.

| •) 🔶 🗊 🔒   ht    | tps://account.ncees.org/exam-land | ing/review/                                                           | C Q Search                 |                        | ☆自            | Q †          | <b>^ 9</b>           | 8          | = |
|------------------|-----------------------------------|-----------------------------------------------------------------------|----------------------------|------------------------|---------------|--------------|----------------------|------------|---|
| Most Visited 🥑 G | ietting Started 🕣 Amazon 🕙 Bing 🚭 | ) HMV 🕙 Yahoo!ショッピング 🕙 ヤフオク! 🕲 楽天市場 🕙 JPEC (日本 P E                    | FE 🛞 JPEC a-blog cms 🛞 jpe | c2002.org - コントロ       | MINI Japa     | n - MINI 認   |                      |            |   |
|                  | Exams                             |                                                                       |                            | ) <b>H</b> •           | ?*            |              | Dummy<br>ID: 17-146- | JPEC<br>22 | * |
| ashboard         | Exam Registration Prere           | quisites » Review                                                     |                            | Help<br>Review each se | ection and co | nfirm the in | formation is         | 5          |   |
| Exams            | Contact Information               |                                                                       | Ca Edit                    | accurate.              |               |              |                      |            |   |
|                  | Name                              | Dummy JPEC                                                            |                            |                        |               |              |                      |            |   |
| 08               | Email                             | info@jpec2002.org                                                     |                            |                        |               |              |                      |            |   |
| ixam Prep        | Address                           | Dummy JPEC<br>2-10-17<br>Akasaka<br>Minato-ku, Tokyo 1070052<br>Japan |                            |                        |               |              |                      |            |   |
| licensure        | Primary Phone Number              | 03-3583-8781                                                          |                            |                        |               |              |                      |            |   |
|                  | Alternate Phone Number            | 080-4871-6166                                                         |                            |                        |               |              |                      |            |   |
| ©PC<br>Tracking  |                                   |                                                                       |                            |                        |               |              |                      |            |   |
|                  | Privacy Statement • Terms of Us   | e                                                                     |                            |                        |               |              |                      |            |   |

Confirm that Contact Information, Education Information, are correct, check the check box and click Continue.

| Most Visited Getting Starter<br>Tracking Most Verifie<br>Schoo<br>Keio L | al Decision of the standard of the standard of | anding/review/<br>g ී HMV ී Yahool5පාද්ටර් ී †7.7.01 ලී<br>is correct. | ● 楽天市場 ④ JPEC(     | (B≰PE+FE                                    | (9) jpec2002.org - ΣΥΗΔ. | Tµ7 ⊟         | v •          | n | g      | 9 = |
|--------------------------------------------------------------------------|----------------------------------------------------------------------------------------------------|------------------------------------------------------------------------|--------------------|---------------------------------------------|--------------------------|---------------|--------------|---|--------|-----|
| Tracking<br>Verifie<br>Schoo<br>Keio L                                   | ed Education                                                                                                    | is correct.                                                            |                    | B ⇔ F E * F E (9) JPEL 8-Dog Cms<br>(2) Lot | g peccuccorg - J/PU.     | . 🔤 MINI Japa | n - Milvi SC |   |        |     |
| Verifie<br>Schoo<br>Keio L                                               | ed Education                                                                                                    | igree                                                                  | 0 D                | C Edit                                      |                          |               |              |   |        |     |
| School<br>Keio U                                                         | ol De                                                                                                    | igree                                                                  | Charle Day         |                                             |                          |               |              |   |        |     |
| Keio L                                                                   |                                                                                                    |                                                                        | Start Date         | Graduation/End Date                         |                          |               |              |   |        |     |
|                                                                          | University Ba                                                                                                    | chelors in Bachelor of Engineering                                     | April 1963         | March 1967                                  |                          |               |              |   |        |     |
| Review                                                                   | w                                                                                                    |                                                                        |                    |                                             |                          |               |              |   |        |     |
| I hav                                                                    | ve enter d all inform                                                                                                    | nation required in the sections listed above                           | e and am now ready | to move on the the next step.               |                          |               |              |   |        |     |
| Conti                                                                    | inue                                                                                                    |                                                                        |                    |                                             |                          |               |              |   |        |     |
| Privacy Sta                                                              | atement • Terms o                                                                                                    | fUse                                                                   |                    |                                             |                          |               |              |   | -10.00 |     |

Contact Information, Education Information, Review Confirm that all displays are green and proceed to Register for an Exam.

| 🗲 🛈 🔒   https            | s://account. <b>ncees.org</b> /exam-landing/                                                          | C Q Search                              |                                                                  | ☆ 自                           | ♥ ↓                        | <b>A</b> 9                 | 6                   |
|--------------------------|----------------------------------------------------------------------------------------------------|-----------------------------------------|------------------------------------------------------------------|-------------------------------|----------------------------|----------------------------|---------------------|
| Most Visited 🥑           | Getting Started 🐨 Amazon 🐨 Bing 🐨 HMV 🐨 Yahoolショッピング 🐨 ヤフオク! 🐨 楽天市場 🐨 JPEC                            | :(日本PE・FE… 🚷 JPEC a-blog cms 🚷 jpec2002 | 2.org - コントロ 📶                                                   | MINI Japar                    | n - MINI 認                 |                            |                     |
|                          | Exams                                                                                                 |                                         | Ì <b>≓</b> ▼                                                     | ? -                           |                            | Dummy<br>ID: 17-146        | JPEC<br>-22         |
| Bashboard                | A Exam data reviewed.                                                                                 | ×                                       | Help                                                             | lon                           |                            |                            |                     |
|                          | Exam Registration Prerequisites                                                                       | S<br>A<br>re                            | elect a section to<br>Il sections must be<br>egister for an exan | enter or u<br>e complet<br>1. | pdate the r<br>e and up-to | equired in<br>p-date in or | formatio<br>rder to |
| Exams                    | Contact information                                                                                   | s                                       | ections highlighte                                               | d in green                    | are compl                  | lete.                      |                     |
| CC<br>Exam Prep          | Education information<br>Provide details for each college, university, and technical school attended. | S                                       | ections highlighte                                               | d in yellov                   | v require y                | our attentic               | on.                 |
| <b></b>                  | Review<br>Information must be reviewed every 90 days.                                                 |                                         |                                                                  |                               |                            |                            |                     |
| Multi-State<br>Licensure | Register for an exam                                                                                  |                                         |                                                                  |                               |                            |                            |                     |
| CPC<br>Tracking          |                                                                                                    |                                         |                                                                  |                               |                            |                            |                     |
|                          | Privacy Statement . Terms of Use                                                                      |                                         |                                                                  |                               |                            |                            |                     |